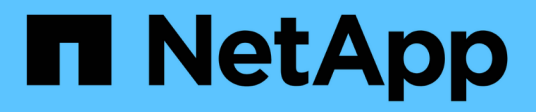

# Replace failed node with services appliance

StorageGRID 11.8

NetApp May 17, 2024

This PDF was generated from https://docs.netapp.com/us-en/storagegrid-118/maintain/replacing-failed-node-with-services-appliance.html on May 17, 2024. Always check docs.netapp.com for the latest.

# **Table of Contents**

| Replace failed node with services appliance                       | 1 |
|-------------------------------------------------------------------|---|
| Replace failed node with services appliance: Overview             | 1 |
| Install services appliance (platform change only)                 | 1 |
| Prepare appliance for reinstallation (platform replacement only). | 2 |
| Start software installation on services appliance                 | 2 |
| Monitor services appliance installation                           | 6 |

# **Replace failed node with services appliance**

## Replace failed node with services appliance: Overview

You can use a services appliance to recover a failed Gateway Node, a failed non-primary Admin Node, or a failed primary Admin Node that was hosted on VMware, a Linux host, or a services appliance. This procedure is one step of the grid node recovery procedure.

#### Before you begin

- You have determined that one of the following situations is true:
  - The virtual machine hosting the node can't be restored.
  - The physical or virtual Linux host for the grid node has failed, and must be replaced.
  - The services appliance hosting the grid node must be replaced.
- You have confirmed that the StorageGRID Appliance Installer version on the services appliance matches the software version of your StorageGRID system. See Verify and upgrade StorageGRID Appliance Installer version.

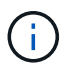

Don't deploy both an SG110 and an SG1100 services appliance or an SG100 and an SG1000 services appliance in the same site. Unpredictable performance might result.

#### About this task

You can use a services appliance to recover a failed grid node in the following cases:

- The failed node was hosted on VMware or Linux (platform change)
- The failed node was hosted on a services appliance (platform replacement)

## Install services appliance (platform change only)

When you are recovering a failed grid node that was hosted on VMware or a Linux host and you are using a services appliance for the replacement node, you must first install the new appliance hardware using the same node name (system name) as the failed node.

#### Before you begin

You have the following information about the failed node:

- **Node name**: You must install the services appliance using the same node name as the failed node. The node name is the hostname (system name).
- **IP addresses**: You can assign the services appliance the same IP addresses as the failed node, which is the preferred option, or you can select a new unused IP address on each network.

#### About this task

Perform this procedure only if you are recovering a failed node that was hosted on VMware or Linux and are replacing it with a node hosted on a services appliance.

#### Steps

- 1. Follow the instructions for installing a new services appliance. See Quick start for hardware installation.
- 2. When prompted for a node name, use the node name of the failed node.

# Prepare appliance for reinstallation (platform replacement only)

When recovering a grid node that was hosted on a services appliance, you must first prepare the appliance for reinstallation of StorageGRID software.

Perform this procedure only if you are replacing a failed node that was hosted on a services appliance. Don't follow these steps if the failed node was originally hosted on VMware or a Linux host.

#### Steps

- 1. Log in to the failed grid node:
  - a. Enter the following command: ssh admin@grid node IP
  - b. Enter the password listed in the Passwords.txt file.
  - c. Enter the following command to switch to root: su -
  - d. Enter the password listed in the  ${\tt Passwords.txt}$  file.

When you are logged in as root, the prompt changes from \$ to #.

- 2. Prepare the appliance for the installation of StorageGRID software. Enter: sgareinstall
- 3. When prompted to continue, enter: y

The appliance reboots, and your SSH session ends. It usually takes about 5 minutes for the StorageGRID Appliance Installer to become available, although in some cases you might need to wait up to 30 minutes.

The services appliance is reset, and data on the grid node is no longer accessible. IP addresses configured during the original installation process should remain intact; however, it is recommended that you confirm this when the procedure completes.

After executing the sgareinstall command, all StorageGRID-provisioned accounts, passwords, and SSH keys are removed, and new host keys are generated.

## Start software installation on services appliance

To install a Gateway Node or Admin Node on a services appliance, you use the StorageGRID Appliance Installer, which is included on the appliance.

#### Before you begin

- The appliance is installed in a rack, connected to your networks, and powered on.
- Network links and IP addresses are configured for the appliance using the StorageGRID Appliance Installer.
- If you are installing a Gateway Node or non-primary Admin Node, you know the IP address of the primary Admin Node for the StorageGRID grid.
- All Grid Network subnets listed on the IP Configuration page of the StorageGRID Appliance Installer are

defined in the Grid Network Subnet List on the primary Admin Node.

See Quick start for hardware installation.

- You are using a supported web browser.
- You have one of the IP addresses assigned to the appliance. You can use the IP address for the Admin Network, the Grid Network, or the Client Network.
- If you are installing a primary Admin Node, you have the Ubuntu or Debian install files for this version of StorageGRID available.

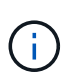

A recent version of StorageGRID software is preloaded onto the services appliance during manufacturing. If the preloaded version of software matches the version being used in your StorageGRID deployment, you don't need the installation files.

#### About this task

To install StorageGRID software on a services appliance:

- For a primary Admin Node, you specify the name of the node and then upload the appropriate software packages (if required).
- For a non-primary Admin Node or a Gateway Node, you specify or confirm the IP address of the primary Admin Node and the name of the node.
- You start the installation and wait as volumes are configured and the software is installed.
- Partway through the process, the installation pauses. To resume the installation, you must sign into the Grid Manager and configure the pending node as a replacement for the failed node.
- After you have configured the node, the appliance installation process completes, and the appliance is rebooted.

#### Steps

1. Open a browser and enter one of the IP addresses for the services appliance.

https://Controller\_IP:8443

The StorageGRID Appliance Installer Home page appears.

| etApp <sup>®</sup> Storage | GRID <sup>®</sup> Appliant               | ce Installer                               |                      |            |  |
|----------------------------|------------------------------------------|--------------------------------------------|----------------------|------------|--|
| Home Config                | ure Networking 👻                         | Configure Hardware 🕶                       | Monitor Installation | Advanced 👻 |  |
| Home<br>This Node          |                                          |                                            |                      |            |  |
| Node type                  | Gateway                                  | •                                          |                      |            |  |
| Node name                  | NetApp-SGA                               |                                            |                      |            |  |
|                            | Cancel                                   |                                            |                      |            |  |
| Primary Admin N            | ode connection                           |                                            |                      |            |  |
| Enable Admin               | 2                                        |                                            |                      |            |  |
| Node discovery             | Uncheck to manua<br>the Primary Admir    | ally enter<br>n Node IP                    |                      |            |  |
| Connection state           | Admin Node disco<br>progress             | overy is in                                |                      |            |  |
|                            | Cancel                                   |                                            |                      |            |  |
|                            | Save                                     |                                            |                      |            |  |
| Installation               |                                          |                                            |                      |            |  |
| Current state              | Unable to start ins<br>The Admin Node of | tallation.                                 |                      |            |  |
|                            | is not ready.                            | ner en en en en en en en en en en en en en |                      |            |  |
|                            | Start installation                       |                                            |                      |            |  |

- 2. To install a Primary Admin Node:
  - a. In the This Node section, for Node Type, select Primary Admin.
  - b. In the **Node Name** field, enter the same name that was used for the node you are recovering, and click **Save**.
  - c. In the Installation section, check the software version listed under Current state

If the version of software that is ready to install is correct, skip ahead to the Installation step.

d. If you need to upload a different version of software, under the **Advanced** menu, select **Upload StorageGRID Software**.

TheUpload StorageGRID Software page appears.

| verapp S    | storageG      | Applian              | cennstaller                    |                              |                      |                                            |
|-------------|---------------|----------------------|--------------------------------|------------------------------|----------------------|--------------------------------------------|
| Home        | Configure     | e Networking 👻       | Configure Hardware -           | Monitor Installation         | Advanced -           |                                            |
|             | -             |                      |                                |                              |                      |                                            |
| Upload \$   | StorageG      | RID Software         |                                |                              |                      |                                            |
| If this nod | e is the prin | mary Admin Node o    | of a new deployment, you mu    | st use this page to upload   | the StorageGRID      | software installation package, unless the  |
| version of  | the softwar   | re you want to insta | all has already been uploaded  | d. If you are adding this no | de to an existing of | deployment, you can avoid network traffic  |
| uploading   | the installa  | ition package that i | matches the software version   | running on the existing g    | rid. If you do not u | pload the correct package, the node obtair |
| the softwa  | are from the  | e grid s primary Adr | nin ivode during installation. |                              |                      |                                            |
| Current     | Store vo O F  | ND Installation C    |                                |                              |                      |                                            |
| Current     | storageGR     | CD Installation S    | ontware                        |                              |                      |                                            |
|             | ., .          |                      |                                |                              |                      |                                            |
|             | Version       | None                 |                                |                              |                      |                                            |
|             |               |                      |                                |                              |                      |                                            |
| Package     | e Name        | None                 |                                |                              |                      |                                            |
|             |               |                      |                                |                              |                      |                                            |
|             |               |                      |                                |                              |                      |                                            |
| Upload S    | StorageGR     | ID Installation So   | oftware                        |                              |                      |                                            |
|             |               |                      |                                |                              |                      |                                            |
| S           | oftware       | Browse               |                                |                              |                      |                                            |
| P           | ackage        |                      |                                |                              |                      |                                            |
|             | -             |                      |                                |                              |                      |                                            |
| Checks      | um File       | Browse               |                                |                              |                      |                                            |

e. Click Browse to upload the Software Package and Checksum File for StorageGRID software.

The files are automatically uploaded after you select them.

- f. Click Home to return to the StorageGRID Appliance Installer Home page.
- 3. To install a Gateway Node or non-Primary Admin Node:
  - a. In the This Node section, for **Node Type**, select **Gateway** or **Non-Primary Admin**, depending on the type of node you are restoring.
  - b. In the **Node Name** field, enter the same name that was used for the node you are recovering, and click **Save**.
  - c. In the Primary Admin Node connection section, determine whether you need to specify the IP address for the primary Admin Node.

The StorageGRID Appliance Installer can discover this IP address automatically, assuming the primary Admin Node, or at least one other grid node with ADMIN\_IP configured, is present on the same subnet.

| Option          | Description                                                                   |
|-----------------|-------------------------------------------------------------------------------|
| Manual IP entry | a. Clear the <b>Enable Admin Node discovery</b> checkbox.                     |
|                 | c. Click <b>Save</b> .                                                        |
|                 | d. Wait while the connection state for the new IP address becomes<br>"ready." |

d. If this IP address is not shown or you need to change it, specify the address:

| Option                        | Description                                                                                                    |
|-------------------------------|----------------------------------------------------------------------------------------------------|
| Automatic discovery of all    | a. Select the Enable Admin Node discovery checkbox.                                                                                                    |
| connected primary Admin Nodes | <ul> <li>b. From the list of discovered IP addresses, select the primary<br/>Admin Node for the grid where this services appliance will be<br/>deployed.</li> </ul> |
|                               | c. Click Save.                                                                                                    |
|                               | d. Wait while the connection state for the new IP address becomes "ready."                                                                                          |

4. In the Installation section, confirm that the current state is Ready to start installation of node name and that the **Start Installation** button is enabled.

If the **Start Installation** button is not enabled, you might need to change the network configuration or port settings. For instructions, see the maintenance instructions for your appliance.

5. From the StorageGRID Appliance Installer home page, click **Start Installation**.

The Current state changes to "Installation is in progress," and the Monitor Installation page is displayed.

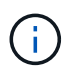

If you need to access the Monitor Installation page manually, click **Monitor Installation** from the menu bar.

## Monitor services appliance installation

The StorageGRID Appliance Installer provides status until installation is complete. When the software installation is complete, the appliance is rebooted.

#### Steps

1. To monitor the installation progress, click **Monitor Installation** from the menu bar.

The Monitor Installation page shows the installation progress.

#### Monitor Installation

| Install OS                |          | Runnir               |
|---------------------------|----------|----------------------|
| Step                      | Progress | Status               |
| Obtain installer binaries |          | Complete             |
| Configure installer       |          | Complete             |
| nstall OS                 |          | Installer VM running |

| 4. Finalize installation Pending |
|----------------------------------|
|----------------------------------|

The blue status bar indicates which task is currently in progress. Green status bars indicate tasks that have completed successfully.

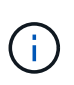

The installer ensures that tasks completed in a previous install aren't re-run. If you are rerunning an installation, any tasks that don't need to be re-run are shown with a green status bar and a status of "Skipped."

2. Review the progress of first two installation stages.

#### • 1. Configure storage

During this stage, the installer clears any existing configuration from the drives, and configures host settings.

#### • 2. Install OS

During this stage, the installer copies the base operating system image for StorageGRID from the primary Admin Node to the appliance or installs the base operating system from the installation package for the primary Admin Node.

- 3. Continue monitoring the installation progress until one of the following occurs:
  - For appliance Gateway Nodes or non-primary appliance Admin Nodes, the **Install StorageGRID** stage pauses and a message appears on the embedded console, prompting you to approve this node on the Admin Node using the Grid Manager.

| NetApp <sup>®</sup> StorageGRID <sup>®</sup> Appliance Installer |      |                        |                      |                      | Help 🚽     |  |
|------------------------------------------------------------------|------|------------------------|----------------------|----------------------|------------|--|
|                                                                  | Home | Configure Networking - | Configure Hardware 👻 | Monitor Installation | Advanced - |  |

#### Monitor Installation

| 1. Configure storage     | Complete |
|--------------------------|----------|
| 2. Install OS            | Complete |
| 3. Install StorageGRID   | Running  |
| 4. Finalize installation | Pending  |

| Connected | (unencrypted) | ) to: QEMU |
|-----------|---------------|------------|
|-----------|---------------|------------|

| ∕platform.type∎: Device or resou | irce busy   |                                   |
|----------------------------------|-------------|-----------------------------------|
| [2017-07-31722:09:12.362566]     | INFO [INSG] | NOTICE: seeding /var/local with c |
| ontainer data                    |             |                                   |
| [2017-07-31T22:09:12.366205]     | INFO [INSG] | Fixing permissions                |
| [2017-07-31T22:09:12.369633]     | INFO [INSG] | Enabling syslog                   |
| [2017-07-31T22:09:12.511533]     | INFO [INSG] | Stopping system logging: syslog-n |
| g.                               |             |                                   |
| [2017-07-31T22:09:12.570096]     | INFO [INSG] | Starting system logging: syslog-n |
| g.                               |             |                                   |
| [2017-07-31T22:09:12.576360]     | INFO [INSG] | Beginning negotiation for downloa |
| d of node configuration          |             |                                   |
| [2017-07-31T22:09:12.581363]     | INFO [INSG] |                                   |
| [2017-07-31T22:09:12.585066]     | INFO [INSG] |                                   |
| [2017-07-31T22:09:12.588314]     | INFO [INSG] |                                   |
| [2017-07-31T22:09:12.591851]     | INFO [INSG] |                                   |
| [2017-07-31T22:09:12.594886]     | INFO [INSG] |                                   |
| [2017-07-31T22:09:12.598360]     | INFO [INSG] |                                   |
| [2017-07-31T22:09:12.601324]     | INFO [INSG] |                                   |
| [2017-07-31T22:09:12.604759]     | INFO [INSG] |                                   |
| [2017-07-31T22:09:12.607800]     | INFO [INSG] |                                   |
| [2017-07-31T22:09:12.610985]     | INFO [INSG] |                                   |
| [2017-07-31T22:09:12.614597]     | INFO [INSG] |                                   |
| [2017-07-31T22:09:12.618282]     | INFO [INSG] | Please approve this node on the A |
| dmin Node GMI to proceed         |             |                                   |
| *                                |             |                                   |

• For appliance primary Admin Nodes, a fifth phase (Load StorageGRID Installer) appears. If the fifth phase is in progress for more than 10 minutes, refresh the page manually.

| NetApp | <sup>®</sup> StorageGRID <sup>®</sup> Applian | ce Installer         |                      |                      |                                        | Help 🚽   |
|--------|-----------------------------------------------|----------------------|----------------------|----------------------|----------------------------------------|----------|
| Home   | Configure Networking -                        | Configure Hardware - | Monitor Installation | Advanced -           |                                        |          |
| Moni   | or Installation                               |                      |                      |                      |                                        |          |
| 1. 0   | Configure storage                             |                      |                      |                      |                                        | Complete |
| 2.1    | nstall OS                                     |                      |                      |                      |                                        | Complete |
| 3. I   | nstall StorageGRID                            |                      |                      |                      |                                        | Complete |
| 4. F   | inalize installation                          |                      |                      |                      |                                        | Complete |
| 5. L   | oad StorageGRID Installer                     |                      |                      |                      |                                        | Running  |
| St     | əp                                            | Progress             | Status               |                      |                                        |          |
| Sta    | arting StorageGRID Installer                  |                      | Do not               | refresh. You will be | redirected when the installer is ready |          |

4. Go to the next step of the recovery process for the type of appliance grid node that you are recovering.

| Type of recovery       | Reference                                                 |
|------------------------|-----------------------------------------------------------|
| Gateway Node           | Select Start Recovery to configure Gateway Node           |
| Non-primary Admin Node | Select Start Recovery to configure non-primary Admin Node |
| Primary Admin Node     | Configure replacement primary Admin Node                  |

#### **Copyright information**

Copyright © 2024 NetApp, Inc. All Rights Reserved. Printed in the U.S. No part of this document covered by copyright may be reproduced in any form or by any means—graphic, electronic, or mechanical, including photocopying, recording, taping, or storage in an electronic retrieval system—without prior written permission of the copyright owner.

Software derived from copyrighted NetApp material is subject to the following license and disclaimer:

THIS SOFTWARE IS PROVIDED BY NETAPP "AS IS" AND WITHOUT ANY EXPRESS OR IMPLIED WARRANTIES, INCLUDING, BUT NOT LIMITED TO, THE IMPLIED WARRANTIES OF MERCHANTABILITY AND FITNESS FOR A PARTICULAR PURPOSE, WHICH ARE HEREBY DISCLAIMED. IN NO EVENT SHALL NETAPP BE LIABLE FOR ANY DIRECT, INDIRECT, INCIDENTAL, SPECIAL, EXEMPLARY, OR CONSEQUENTIAL DAMAGES (INCLUDING, BUT NOT LIMITED TO, PROCUREMENT OF SUBSTITUTE GOODS OR SERVICES; LOSS OF USE, DATA, OR PROFITS; OR BUSINESS INTERRUPTION) HOWEVER CAUSED AND ON ANY THEORY OF LIABILITY, WHETHER IN CONTRACT, STRICT LIABILITY, OR TORT (INCLUDING NEGLIGENCE OR OTHERWISE) ARISING IN ANY WAY OUT OF THE USE OF THIS SOFTWARE, EVEN IF ADVISED OF THE POSSIBILITY OF SUCH DAMAGE.

NetApp reserves the right to change any products described herein at any time, and without notice. NetApp assumes no responsibility or liability arising from the use of products described herein, except as expressly agreed to in writing by NetApp. The use or purchase of this product does not convey a license under any patent rights, trademark rights, or any other intellectual property rights of NetApp.

The product described in this manual may be protected by one or more U.S. patents, foreign patents, or pending applications.

LIMITED RIGHTS LEGEND: Use, duplication, or disclosure by the government is subject to restrictions as set forth in subparagraph (b)(3) of the Rights in Technical Data -Noncommercial Items at DFARS 252.227-7013 (FEB 2014) and FAR 52.227-19 (DEC 2007).

Data contained herein pertains to a commercial product and/or commercial service (as defined in FAR 2.101) and is proprietary to NetApp, Inc. All NetApp technical data and computer software provided under this Agreement is commercial in nature and developed solely at private expense. The U.S. Government has a non-exclusive, non-transferrable, nonsublicensable, worldwide, limited irrevocable license to use the Data only in connection with and in support of the U.S. Government contract under which the Data was delivered. Except as provided herein, the Data may not be used, disclosed, reproduced, modified, performed, or displayed without the prior written approval of NetApp, Inc. United States Government license rights for the Department of Defense are limited to those rights identified in DFARS clause 252.227-7015(b) (FEB 2014).

#### **Trademark information**

NETAPP, the NETAPP logo, and the marks listed at http://www.netapp.com/TM are trademarks of NetApp, Inc. Other company and product names may be trademarks of their respective owners.